# คู่มือการใช้งาน Approve Center เมนูบันทึกขออนุมัติทำงานล่วงเวลา แบบกลุ่ม

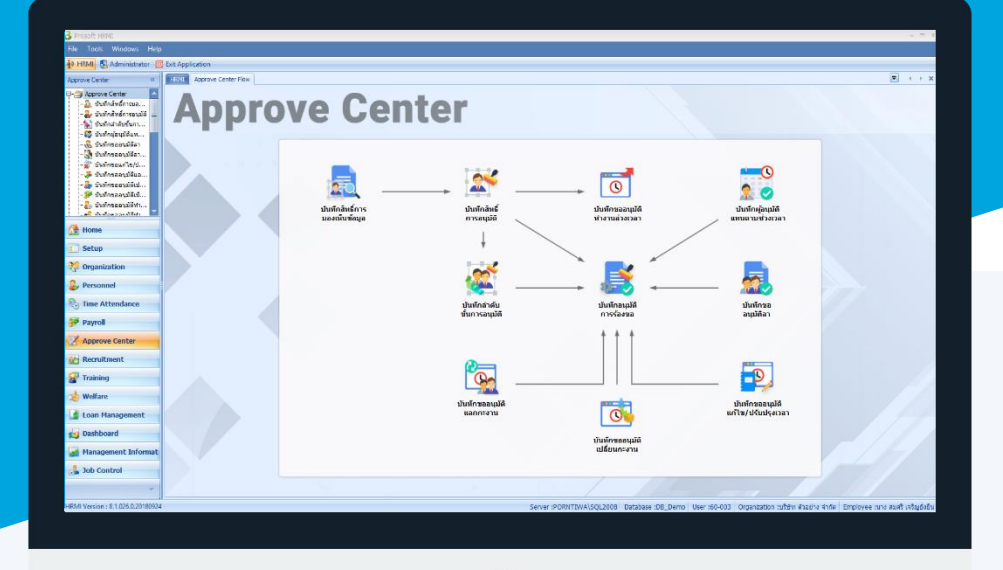

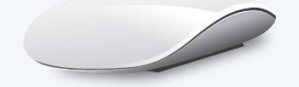

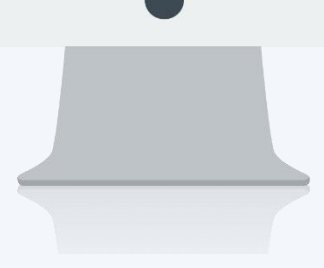

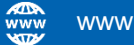

# สารบัญ

## Approve Center

| เมนูบันทึกขออนุมัติทำงานล่วงเวลาแบบกลุ่ม                      | 1 |
|---------------------------------------------------------------|---|
| การบันทึกเอกสารขออนุมัติทำงานล่วงเวลาแบบกลุ่มแบบไม่มีเงื่อนไข | 2 |
| การบันทึกเอกสารขออนุมัติทำงานล่วงเวลาแบบกลุ่มแบบมีเงื่อนไข    | 4 |

# เมนูบันทึกขออนุมัติทำงานล่วงเวลาแบบกลุ่ม

ใช้สำหรับบันทึกขอทำงานล่วงเวลา โดยให้หัวหน้างานหรือผู้มีสิทธิ์บันทึกเอกสาร บันทึกขอทำงานล่วงเวลาแบบกลุ่ม ให้กับพนักงานใน 1 เอกสารได้มากกว่า 1 คนและสามารถขอ OT แตกต่างกันได้

ผู้ใช้สามารถเข้าถึงหน้าจอได้โดยเลือก "Approve Center" > "บันทึกขออนุมัติทำงานล่วงเวลาแบบกลุ่ม" จากนั้นจะปรากฏ หน้าจอบันทึกขออนุมัติทำงานล่วงเวลาแบบกลุ่ม ดังรูป

บันทึกขออนุมัติทำงานล่วงเวลาแบบกลุ่ม : List

| ) New 📝 Edit 💥 Delete |              |                |               |               |                              | 🔜 🔣 Choose Colum | n 👸 Export 📓 Optio |
|-----------------------|--------------|----------------|---------------|---------------|------------------------------|------------------|--------------------|
| ook for ทั้งหมด       | •            |                |               | G Find        | View 🟲 Landis                | ที่รออนุมัติ     |                    |
| เลขที่เอกสาร          | วันที่เอกสาร | วันที่เริ่มต้น | วันที่สิ้นสุด | รทัสผู้บันทึก | ชื่อผู้บันทึก                | รายละเอียด       | สถานะ              |
| OTG201711-0001        | 01/11/2560   | 01/11/2560     | 03/11/2560    | 60-001        | นาย สมศักดิ์ เจริญยังยิน     | ทดสอบ            | รออนุมัติ          |
| OTG201711-0002        | 01/11/2560   | 06/11/2560     | 06/11/2560    | 60-001        | นาย สมศักดิ์ เจริญยั่งยืน    |                  | รออนุมัติ          |
| OTG201810-0001        | 24/10/2561   | 24/10/2561     | 25/10/2561    | 6012-01       | นางสาว ก้านแก้ว เจริญยั่งยืน |                  | รออนุมัติ          |
| OTG201810-0002        | 24/10/2561   | 26/10/2561     | 26/10/2561    | 60-001        | นาย สมศักดิ์ เจริญยั่งยืน    |                  | รออนุมัติ          |
| 070201011 0001        | 12/11/2561   | 12/11/2561     | 12/11/2561    | 60-003        | นาง สมศรี เจริญยั่งยืน       | ทดสอบขอ OT       | รออนุมัติ          |

สำหรับปุ่มต่าง ๆ ของหน้า List จะมีฟังก์ชั่นการใช้งานดังนี้

- 🗈 🔤 : ใช้สำหรับ "สร้างรายการใหม่" โดย Click 🗈 🔤 จากนั้นจะปรากฏหน้าจอสำหรับกรอกรายละเอียดข้อมูล
- Edit : ใช้สำหรับ "แก้ไขรายการ" โดยเลือกรายการที่ต้องการแก้ไขแล้ว Click Edit หรือทำการ Double Click ที่รายการนั้นๆ
- 🗶 Delete : ใช้สำหรับ "ลบรายการ" โดยเลือกรายการที่ต้องการลบแล้ว Click 🖊 Delete
- 🚾 🏲 แสดงทั้งหมด 🛛 : ใช้สำหรับ "กรองรายการต่าง ๆ" เช่น แสดงทั้งหมด, Active (ใช้งาน), Inactive (ไม่ใช้งาน)
- 🔣 Choose Column : ใช้สำหรับ "เลือก Column ที่ต้องการแสดงในตาราง"
  - : ใช้สำหรับ "Export ข้อมูล" ให้อยู่ในรูปแบบ Excel
- 🕑 Options 🦿 : ใช้สำหรับจัดการการแสดงผลหรือการกรองข้อมูลในตาราง รวมไปถึงการเพิ่ม View ตามที่ผู้ใช้
- ต้องการ ซึ่งมีรายละเอียดดังนี้

👸 Export

| Sroup By Box         | :                                                                                                    | ใช้สำหรับเลือก "จัดกลุ่มตาม Column" โดยการลากคอลัมน์ที่ต้องการจัด                                                      |
|----------------------|----------------------------------------------------------------------------------------------------|----------------------------------------------------------------------------------------------------|
|                      |                                                                                                    | กลุ่มไปวางไว้แถบ Group Box ด้านบน Column                                                                               |
| 😵 Character Filter   | :                                                                                                    | ใช้สำหรับ "ค้นหาตามอักษร" โดยการ Click ตัวอักษรที่ต้องการ                                                              |
| San Column Filter    | :                                                                                                    | ใช้สำหรับ "ค้นหาข้อมูลแต่ละ Column" โดยจะค้นหาจากตัวอักษรแรกของ                                                        |
|                      |                                                                                                    | ข้อมูลแต่ละ Column                                                                                                    |
| 🚯 View By Management | :                                                                                                    | ใช้สำหรับจัดการการแสดงข้อมูลรายการ โดยผู้ใช้สามารถเพิ่ม View ได้เอง                                                    |
|                      | Sroup By Box         State         Character Filter         Column Filter         View By Management | Sroup By Box       :         Character Filter       :         Column Filter       :         View By Management       : |

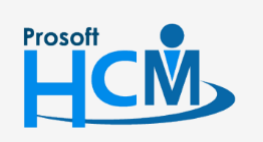

♀ 2571/1 ซอฟท์แวร์รีสอร์ท ถนนรามคำแหง แขวงหัวหมาก เขตบางกะปี กรุงเทพฯ 10240

287 หมู่ 5 ต.สันทรายน้อย อ.สันทราย จ.เชียงใหม่ 50210

02-402-6560, 081-359-7687

support@prosofthcm.com

П

Q

#### ้บันทึกขออนุมัติทำงานล่วงเวลาแบบกลุ่ม : Tab General

้สำหรับปุ่มต่าง ๆ หน้ารายละเอียดหน้าจอ จะมีฟังก์ชั่นการใช้งานดังนี้

| 🕙 New          | : ใช้สำหรับ "สร้างรายการใหม่" โดย Click 🗈 🔤 จากนั้นจะปรากฏหน้าจอสำหรับกรอก           |
|----------------|--------------------------------------------------------------------------------------|
|                | รายละเอียดข้อมูล                                                                     |
| 🛃 Save         | : ใช้สำหรับ "บันทึก" ข้อมูลที่กรอก ซึ่งจะยังแสดงข้อมูลที่กรอกภายหลังจากกดปุ่ม 🗟 save |
| 🛃 Save and New | : ใช้สำหรับ "บันทึก" พร้อมทั้ง "สร้างรายการใหม่" โดยไม่ต้อง Click 🎦 🔤 ใหม่อีกครั้ง   |
| Save and Close | : ใช้สำหรับ "บันทึก" พร้อมทั้ง "ปิดหน้าจอ"                                           |
| 🧳 Save as      | : ใช้สำหรับ "คัดลอกรายการ" โดยรายละเอียดจะเหมือนรายการต้นฉบับทุกอย่าง (มีเฉพาะบา     |
|                | หน้าจอเท่านั้น)                                                                      |
| Drint 🍥        | : ใช้สำหรับ "พิมพ์รายงานหรือฟอร์ม" เพิ่มเติม (มีเฉพาะบางหน้าจอ)                      |
| O Close        | : ใช้สำหรับ "ปิดหน้าจอ" เมื่อต้องการปิดการใช้งาน                                     |
|                |                                                                                      |

ระบบจะแสดงหน้าจอรายละเอียดของบันทึกขออนุมัติทำงานล่วงเวลาแบบกลุ่ม ผู้ใช้ต้องกรอกข้อมูลในหัวข้อที่เป็น <mark>ส</mark>ี แดง ให้ครบถ้วน ดังนี้

ผู้ใช้สามารถเข้าถึงหน้าจอได้โดยเลือก "Approve Center" > "บันทึกขออนุมัติทำงานล่วงเวลาแบบกลุ่ม" จะปรากฏหน้าจอ บันทึกขออนุมัติทำงานล่วงเวลาแบบกลุ่ม ดังนี้

บันทึกขออนุมัติทำงานล่วงเวลาแบบกลุ่ม : Tab General

#### วิธีที่ 1. การบันทึกเอกสารขออนุมัติทำงานล่วงเวลาแบบกลุ่มแบบไม่มีเงื่อนไข

| ร์ มันทึกขออนุมัติทำงานส่วงเวลาแบบกลุ่ม : OTG201711-0002 — 🖻 |                                                                     |                        |                              |                          |                |                 | ΞX                               |              |                   |              |             |              |        |    |
|--------------------------------------------------------------|---------------------------------------------------------------------|------------------------|------------------------------|--------------------------|----------------|-----------------|----------------------------------|--------------|-------------------|--------------|-------------|--------------|--------|----|
| 🎦 New 🛛 🔒 Save 🛃 Save a                                      | 🖹 New 📙 Save and New 🔒 Save and Close 🛛 🖋 Save as 🐌 Print 🧿 Close 🖉 |                        |                              |                          |                |                 |                                  |              | 🗢 🔿               |              |             |              |        |    |
| บันทึกขออนุมัติทำงานล่วงเว                                   | ้บที่การออนุมัติทำงานส่วงเวลาแบบกลุ่ม รออนุมัติ<br>รออนุมัติ        |                        |                              |                          |                |                 |                                  |              |                   |              |             |              |        |    |
| Details                                                      | General                                                             | l การอนุมัติ<br>อุกสาร | การยกเล็ก Administra         | itor Note Attachr        | nent           | <b>-</b> 120325 | é21                              |              |                   |              |             |              |        | _  |
| Souther menu                                                 |                                                                     |                        | c0.001                       |                          | 1,2000         |                 |                                  |              |                   |              |             |              |        |    |
|                                                              | รหลผูบ                                                              | นทก                    | 60-001                       | นาย สมศกด เจรญยงยน       |                |                 |                                  |              |                   |              |             |              |        |    |
|                                                              | หน่วยงา                                                             | 114                    | บริหาร                       |                          |                |                 |                                  |              |                   |              |             |              |        |    |
|                                                              | สามหน่ง<br>รายละเอียด<br>โพรดัพท์ที่ติดต่อได้                       |                        | กรรมการบริหาร                |                          |                |                 |                                  |              |                   |              |             |              |        |    |
|                                                              |                                                                     |                        |                              |                          |                |                 | *                                |              |                   |              |             |              |        |    |
|                                                              |                                                                     |                        | กำหนดข้อมูลการทำงาน <i>เ</i> | ล่วงเวลา                 |                |                 |                                  | 1            |                   |              |             |              |        |    |
|                                                              |                                                                     | รทัสพนักงาน            | เ ชื่อพนักงาน                | หน่วยงาน                 | วันที่เริ่มต้น | วันที่สิ้นสุด   | ประเภท OT                        | รหัสกะงาน OT | ชื่อกะงาน         | ເວລາເຈັ່ມທັນ | เวลาสิ้นสุด | สำนวนชั่วโมง | สาเหตุ | ชด |
|                                                              | >1                                                                  | 4500001                | นาย ทดสอบ เพิ่มข้อมูล        | ฝ่ายบัญชีและการเงิน      | 06/11/2560     | 06/11/2560      | OT หลังเวลางาน                   |              | * •               | 00:00        | 00:00       | 02:00        |        |    |
|                                                              | 2                                                                   | 60-001                 | นาย สมศกด เจรญยงยน           | บรทาร                    | 06/11/2560     | 06/11/2560      | OT หลังเวลางาน<br>OT หลังเวลางาน | 01001        | OT หลงเลกงาน กะ   | 18:00        | 20:00       | 02:00        |        |    |
|                                                              | 4                                                                   | 60-002                 | นาย สมรกษ เจริญย์ขยน         | ย่ายขอออ<br>ข่ายขอออ     | 06/11/2560     | 06/11/2560      | OT พลังเวลางาน                   | 01001        | OT หลังเลืองวน คะ | 18:00        | 00:00       | 06:00        |        |    |
|                                                              | 5                                                                   | 60-005                 | นาย สมพราวย การดิ            | น่ายมุคคล<br>ป่ายการผลิต | 06/11/2560     | 06/11/2560      | OT หลังเวลางาน<br>OT หลังเวลางาน | OT001        | OT หลังเลืองาน อะ | 18:00        | 00:00       | 06:00        |        |    |
|                                                              | 6                                                                   | 60-006                 | นางสาว สมถติ รักษา           | แผนกสรรทาทรัพยา          | 06/11/2560     | 06/11/2560      | OT หลังเวลางาน                   | OT001        | OT หลังเล็กงาน กะ | 18:00        | 00:00       | 06:00        |        |    |
|                                                              | 7                                                                   | 60-007                 | บาง สมใจ ใฝ่ดี               | แผนกบัญชี                | 06/11/2560     | 06/11/2560      | OT หลังเวลางาน                   | OT001        | OT หลังเล็กงาน กะ | 18:00        | 00:00       | 06:00        |        |    |
|                                                              | 8                                                                   | 60-008                 | นาย สมจิต รักดี              | แผนกผลิตชิ้นส่วนเกียร์   | 06/11/2560     | 06/11/2560      | OT หลังเวลางาน                   | OT001        | OT หลังเล็กงาน กะ | 18:00        | 00:00       | 06:00        |        |    |
|                                                              | 9                                                                   | 60-009                 | นาย สมโชค มั่งมี             | แผนกผลิตชิ้นส่วนเกียร์   | 06/11/2560     | 06/11/2560      | OT หลังเวลางาน                   | OT001        | OT หลังเล็กงาน กะ | 18:00        | 00:00       | 06:00        |        |    |
|                                                              | 10                                                                  | 60-010                 | นาย สมชาย มาไว               | แผนกประกอบชิ้นส่ว        | 06/11/2560     | 06/11/2560      | OT หลังเวลางาน                   | OT001        | OT หลังเล็กงาน กะ | 18:00        | 00:00       | 06:00        |        |    |
|                                                              | 11                                                                  | 60-012                 | นาง กรกฏ หวานดี              | แผนกการเงิน              | 06/11/2560     | 06/11/2560      | OT หลังเวลางาน                   | OT001        | OT หลังเล็กงาน กะ | 18:00        | 00:00       | 06:00        |        |    |
|                                                              | 12                                                                  | 60-013                 | นางสาว กานดา กาไช            | แผนกฝึกอบรม              | 06/11/2560     | 06/11/2560      | OT หลังเวลางาน                   | OT001        | OT หลังเลิกงาน กะ | 18:00        | 00:00       | 06:00        |        |    |
|                                                              | 13                                                                  | 60-014                 | นาง มลฤดี ดวงแก้ว            | แผนกสรรทาทรัพยา          | 06/11/2560     | 06/11/2560      | OT หลังเวลางาน                   | OT001        | OT หลังเล็กงาน กะ | 18:00        | 00:00       | 06:00        |        |    |
|                                                              | 14                                                                  | 60-015                 | นาย สิงหา พายัพ              | แผนกประกอบชิ้นส่ว        | 06/11/2560     | 06/11/2560      | OT หลังเวลางาน                   | OT001        | OT หลังเล็กงาน กะ | 18:00        | 00:00       | 06:00        |        |    |
|                                                              | 15                                                                  | 60-018                 | นาง กรองแก้ว พิกุล           | แผนกบัญชี                | 06/11/2560     | 06/11/2560      | OT หลังเวลางาน                   | OT001        | OT หลังเล็กงาน กะ | 18:00        | 00:00       | 06:00        |        |    |
|                                                              | H 4                                                                 | Record                 | 1 of 15 🔸 🗰 🗰 🕂 —            | •                        |                |                 |                                  |              |                   |              |             |              |        |    |

เลขที่เอกสาร

: แสดงเลขที่เอกสารให้อัตโนมัติ

วันที่เอกสาร

แสดงวันที่เอกสารตามวันที่ที่ขอเอกสาร

♀ 287 หมู่ 5 ต.สันทรายน้อย อ.สันทราย จ.เชียงใหม่ 50210

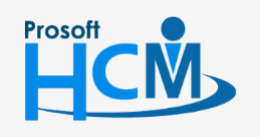

♀ 2571/1 ซอฟท์แวร์รีสอร์ท ถนนรามคำแหง แขวงหัวหมาก เขตบางกะปี กรุงเทพฯ 10240

02-402-6560, 081-359-7687

Q

support@prosofthcm.com

www.prosofthcm.com

| เอกสารด่วน        | :    | เลือก 🗹 เมื่อต้องการกำหนดให้เป็นเอกสารที่ต้องอนุมัติเร่งด่วน                                  |
|-------------------|------|-----------------------------------------------------------------------------------------------|
| รหัสผู้บันทึก     | :    | เลือกรหัสผู้บันทึกที่บันทึกขออนุมัติทำงานล่วงเวลาแบบกลุ่ม                                     |
| หน่วยงาน          | :    | แสดงหน่วยงานของผู้บันทึก                                                                      |
| ตำแหน่งงาน        | :    | แสดงตำแหน่งงานของผู้บันทึก                                                                    |
| รายละเอียด        | :    | ระบุรายละเอียดเพิ่มเติม (ถ้ามี)                                                               |
| โทรศัพท์ที่ติดต่อ | าได้ | : ระบุเบอร์โทรศัพท์ที่ติดต่อได้                                                               |
| รหัสพนักงาน       | :    | เลือกรหัสพนักงานที่ต้องการขอทำงานล่วงเวลา                                                     |
| ชื่อพนักงาน       | :    | แสดงชื่อพนักงานตามการเลือกรหัสพนักงาน                                                         |
| หน่วยงาน          | :    | แสดงหน่วยงานของพนักงานตามการเลือกรหัสพนักงาน                                                  |
| วันที่เริ่มต้น    | :    | ระบุหรือเลือกวันที่เริ่มต้นขอทำงานล่วงเวลาโดย Click 🛅                                         |
| วันที่สิ้นสุด     | :    | ระบุหรือเลือกวันที่สิ้นสุดขอทำงานล่วงเวลาโดย Click 🛅                                          |
| ประเภท OT         | :    | เลือกประเภท OT ที่ต้องการขอทำงานล่วงเวลา                                                      |
|                   | -    | OT ก่อนเวลางาน                                                                                |
|                   | -    | OT ระหว่างงาน                                                                                 |
|                   | -    | OT หลังเวลางาน                                                                                |
|                   | -    | OT วันหยุด                                                                                    |
| รหัสกะงาน OT      | :    | เลือกรหัสกะงานตามประเภท OT ที่กำหนด แสดงเฉพาะกะงานที่มีการบันทึกข้อกำหนดการขอ                 |
|                   |      | OT ในกะงานปกติที่บันทึกตารางการทำงานของพนักงานเท่านั้น (เฉพาะพนักงานใช้ตารางการ               |
|                   |      | ทำงานแบบกะงานปกติ)                                                                            |
| ชื่อกะงาน OT      | :    | แสดงชื่อกะงานตามการเลือกรหัสกะงาน OT (เฉพาะพนักงานใช้ตารางการทำงานแบบกะงานปกติ)               |
| เวลาเริ่มต้น      | :    | แสดงเวลาเข้างานของกะงาน OT สามารถแก้ไขเวลาเข้างานได้ (เฉพาะพนักงานใช้ตารางการ                 |
|                   |      | ทำงานแบบกะงานปกติ)                                                                            |
| เวลาสิ้นสุด       | :    | แสดงเวลาออกงานของกะงาน OT สามารถแก้ไขเวลาออกงานได้ (เฉพาะพนักงานใช้ตารางการ                   |
|                   |      | ทำงานแบบกะงานปกติ)                                                                            |
| จำนวนชั่วโมง      | :    | แสดงจำนวนชั่วโมงที่ขอทำงานล่วงเวลา หรือระบุจำนวนนาที, ชั่วโมงที่ต้องการขอ OT กรณี             |
|                   |      | พนักงานใช้ตารางการทำงานแบบ Flexible Time)                                                     |
| สาเหตุ            | :    | ระบุสาเหตุที่ขอ OT                                                                            |
| ชดเชยจำนวนวัเ     | าย,  | า : เลือก เมื่อต้องการขอ OT เพื่อนำชั่วโมง OT ไปเพิ่มวันอนุญาตลา (เฉพาะพนักงานใช้             |
|                   |      | ตารางการทำงานแบบกะงานปกติ)                                                                    |
| รหัสประเภทการ     | ริล′ | <ul> <li>เลือกรหัสประเภทการลาที่ต้องการ (เฉพาะพนักงานใช้ตารางการทำงานแบบกะงานปกติ)</li> </ul> |
| ชื่อประเภทการส    | ลา   | : แสดงชื่อประเภทการลาตามการเลือกรหัสประเภทการลา (เฉพาะพนักงานใช้ตารางการ                      |
|                   |      | ทำงานแบบกะงานปกติ)                                                                            |

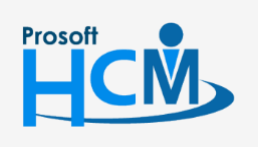

2571/1 ซอฟท์แวร์รี่สอร์ท ถนนรามคำแหง แขวงหัวหมาก เขตบางกะปี กรุงเทพฯ 10240

02-402-6560, 081-359-7687

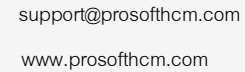

 $\succ$ 

Ø

#### วิธีที่ 2. การบันทึกเอกสารขออนุมัติทำงานล่วงเวลาแบบกลุ่มแบบมีเงื่อนไข

2.1. เลือกช่วงข้อมูลของผู้บันทึกเอกสารแล้ว Click ทานหน่อมูลการทำงานส่วนวลา

| 😵 บันทึกขออนุมัติทำงานล่วงเวลาแบบกลุ่ม : New |                     |                            |                        |                |               |           |  |  |
|----------------------------------------------|---------------------|----------------------------|------------------------|----------------|---------------|-----------|--|--|
| 🎦 New 🛛 🔜 Save 🛃 Save                        | and New 📘 Save      | and Close 🛯 Drint 🚺        | Close                  |                |               | (\$ \$    |  |  |
| บันทึกขออนุมัติทำงานล่วงเว                   | วลาแบบกลุ่ม         |                            |                        |                |               |           |  |  |
| j Details 🌣                                  | General การอนุเ     | มัติ การยกเลิก Adminis     | trator Note Attach     | hment          |               |           |  |  |
| Information                                  | เลขที่เอกสาร        | OTG201711-0003             | วันที่เอกสาร 27        | 7/11/2560      | 🔲 เอกสารด่วน  |           |  |  |
|                                              | รทัสผู้บันทึก       | 50-006 ···                 |                        |                |               |           |  |  |
|                                              | หน่วยงาน            | แผนกสรรหาทรัพยากรบุค       | แผนกสรรทาทรัพยากรบุคคล |                |               |           |  |  |
|                                              | ตำแหน่ง             | เจ้าหน้าที่สวัสดิการและเงิ | แดือน                  |                |               |           |  |  |
|                                              | รายละเอียด          |                            |                        |                |               |           |  |  |
|                                              | โทรศัพท์ที่ติดต่อได | กำหนดข้อมูลการทำงา         | านล่วงเวลา             |                |               |           |  |  |
|                                              | รหัสพนัย            | <b>เงาน</b> ชื่อพนักงาน    | หน่วยงาน               | วันที่เริ่มต้น | วันที่สิ้นสุด | ประเภท OT |  |  |
|                                              | > 1                 |                            |                        |                |               |           |  |  |
|                                              | 2                   |                            |                        |                |               |           |  |  |
|                                              | 3                   |                            |                        |                |               |           |  |  |
|                                              | 5                   |                            |                        |                |               |           |  |  |
|                                              | 6                   |                            |                        |                |               |           |  |  |
|                                              | 7                   |                            |                        |                |               | -         |  |  |
|                                              | HI II Recor         | d 1 of 8 🕨 🗰 🛨 —           | < □                    |                |               |           |  |  |
| Task Result                                  |                     |                            |                        |                |               |           |  |  |

- เลขที่เอกสาร : แสดงเลขที่เอกสารให้อัตโนมัติ
- วันที่เอกสาร : แสดงวันที่เอกสารตามวันที่ที่ขอเอกสาร
- เอกสารด่วน : เลือก 🗹 เมื่อต้องการกำหนดให้เป็นเอกสารที่ต้องอนุมัติเร่งด่วน
- รหัสผู้บันทึก : เลือกรหัสผู้บันทึกที่บันทึกขออนุมัติทำงานล่วงเวลาแบบกลุ่ม

หน่วยงาน

- : แสดงหน่วยงานของผู้บันทึก
- ตำแหน่งงาน : แสดงตำแหน่งงานของผู้บันทึก
- รายละเอียด : ระบุรายละเอียดเพิ่มเติม (ถ้ามี)
- โทรศัพท์ที่ติดต่อได้ : ระบุเบอร์โทรศัพท์ที่ติดต่อได้

กำหนดข้อมูลการทำงานล่วงเวลา : เลือกช่วงข้อมูลแล้ว Click ทานแน่งเวลา

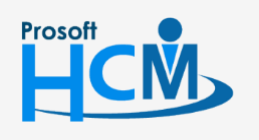

♀ 2571/1 ซอฟท์แวร์รีสอร์ท ถนนรามคำแหง แขวงหัวหมาก เขตบางกะปี กรุงเทพฯ 10240

♀ 287 หมู่ 5 ต.สันทรายน้อย อ.สันทราย จ.เซียงใหม่ 50210

**Q** 

02-402-6560, 081-359-7687

support@prosofthcm.com

2.2. เลือกช่วงวันที่ที่ต้องการบันทึกขอทำงานล่วงเวลาแบบกลุ่ม หากเลือกข้อมูลแสดงเรียบร้อยแล้วให้ Click Tab กำหนดกะงาน OT วันทำงาน เพื่อดำเนินการขั้นต่อไป

| สาหนดวันที่                                       | สำหาดถ                                           | ะงาม OT วันฟางาน                                          | สาพนดกะงาน 0                                     | T วับหยุด                        | สาหนดหนักงาน          | ตราวสอบข้อบอ         |
|---------------------------------------------------|--------------------------------------------------|-----------------------------------------------------------|--------------------------------------------------|----------------------------------|-----------------------|----------------------|
| #/01/2561 - 24/01/2561<br>ถ้าหนดวันที่ ยำหนดอะงาน | OT ก่อน<br>OT ระหว่าง<br>OT หลัง<br>OT วันท่างาน | ไม่กำหนด<br>ไม่กำหนด<br>ไม่กำหนด<br>กำหนดกะงาน OT วันหยุด | OT วันหยุด<br>OT ก่อน<br>OT หลัง<br>กำหนดพนักงาน | ไม่กำหนด<br>ไม่กำหนด<br>ไม่กำหนด | สำนวน 0ิดน            |                      |
| - เงื่อนไขช่วงข้อมูลวันที่                        |                                                  |                                                           |                                                  |                                  |                       | ·                    |
| วันที่เริ่มต้น 24/01/256                          | 1                                                | 🧾 วันที่เริ่มต้น 24/                                      | 01/2561                                          |                                  | ≥ 1 2                 | นททำงาน<br>4/01/2561 |
|                                                   |                                                  |                                                           |                                                  |                                  | 2                     | 101/2001             |
|                                                   | แสดงข้อมูลวันที่                                 | ລນພ້ອມູລວັນ                                               | เที่ทั้งหมด                                      |                                  | 3                     |                      |
|                                                   |                                                  |                                                           |                                                  |                                  | 4                     |                      |
|                                                   |                                                  |                                                           |                                                  |                                  | 5                     |                      |
|                                                   |                                                  |                                                           |                                                  |                                  | 6                     |                      |
|                                                   |                                                  |                                                           |                                                  |                                  | 7                     |                      |
|                                                   |                                                  |                                                           |                                                  |                                  | 8                     |                      |
|                                                   |                                                  |                                                           |                                                  |                                  | 9                     |                      |
|                                                   |                                                  |                                                           |                                                  |                                  | 10                    |                      |
|                                                   |                                                  |                                                           |                                                  |                                  | 11                    |                      |
|                                                   |                                                  |                                                           |                                                  |                                  | 12                    |                      |
|                                                   |                                                  |                                                           |                                                  |                                  | 14                    |                      |
|                                                   |                                                  |                                                           |                                                  |                                  | HI HI A Record 1 of 1 | 4 • • • • • – • • •  |
|                                                   |                                                  |                                                           |                                                  |                                  |                       |                      |
|                                                   |                                                  |                                                           |                                                  |                                  |                       |                      |

### เงื่อนไขการกำหนดวันที่

| วันที่เริ่มต้น     | :   | ระบุหรือเลือกวันที่เริ่มต้น Click 🧮                          |
|--------------------|-----|--------------------------------------------------------------|
| วันที่สิ้นสุด      | :   | ระบุหรือเลือกวันที่สิ้นสุด Click 🛅                           |
| แสดงข้อมูลวันที่   | :   | Click แสดงข่อมุลวันซ์ เมื่อเลือกช่วงข้อมูลเรียบร้อยแล้ว      |
| ลบข้อมูลวันที่ทั้ง | เหว | งด : Click <b></b> หากต้องการลบข้อมูลวันที่ในช่องวันที่ทำงาน |

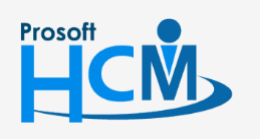

2571/1 ซอฟท์แวร์รีสอร์ท ถนนรามคำแหง แขวงหัวหมาก เขตบางกะปี กรุงเทพฯ 10240

♀ 287 หมู่ 5 ต.สันทรายน้อย อ.สันทราย จ.เชียงใหม่ 50210

02-402-6560, 081-359-7687

 $\succ$ 

2.3. เลือกประเภท OT ที่ต้องการขอทำงานล่วงเวลาให้พนักงานแล้ว Click Tab กำหนดกะงาน OT วันหยุด

| กำหนดวันที่<br>4/01/2501 24/01/2501                       | กำหนดก<br>OT cicru              | ะงาน OT วันท่างาน                            | กำหนดกะงาน C                     | )Tวันหยุด                       | กำหนดพนักงาน                                        | ตรวจสอบข้อมูล |
|-----------------------------------------------------------|---------------------------------|----------------------------------------------|----------------------------------|---------------------------------|-----------------------------------------------------|---------------|
| 4/01/2361 - 24/01/2361                                    | OT กอน<br>OT ระหว่าง<br>OT หลัง | เมกาหนด<br>ไม่กำหนด<br>06:00 ชม. / 02:00 ชม. | OT วันหยุด<br>OT ก่อน<br>OT หลัง | เมกาหนด<br>ไม่กำหนด<br>ไม่กำหนด | จานวน 0 ผาน                                         |               |
| กำหนดวันที่ กำหนดกะงาน                                    | I OT วันทำงาน                   | กำหนดกะงาน OT วันหยุด 🗍 ก                    | iาหนดพนักงาน                     |                                 |                                                     |               |
| OT ก่อนเวลางาน<br>พนักงานกะปกติ –<br>(๑) ตามกะ OT Defa    | ault ที่กำหนดไว้ กั             | บกะปกติของพนักงานแต่คน                       |                                  | 🔿 กำหนดเอง                      | — พนักงาน Flexible Time —<br>OT Flexible Time 00:00 | 121.          |
| รหัสกะงาน OT<br>เวลาเริ่มต้น                              |                                 |                                              | ว่านวนชม                         | . 00:00                         |                                                     |               |
| OT ระหว่างเวลางาน<br>พนักงานกะปกติ –<br>(๑) ตามกะ OT Defa | ault ที่กำหนดไว้ กั             | บกะปกติของพนักงานแต่คน                       |                                  | 🔘 กำหนดเอง                      | — พนักงาน Flexible Time —<br>OT Flexible Time 00:00 | ชม.           |
| รทัสกะงาน OT<br>เวลาเริ่มต้น                              |                                 |                                              | สำนวนชม                          | . 00:00                         |                                                     |               |
| OT หลังเวลางาน<br>พนักงานกะปกติ –                         |                                 |                                              |                                  |                                 | — พนักงาน Flexible Time —                           |               |
| 🔘 ตามกะ OT Defa                                           | ault ที่กำหนดไว้ กั             | บกะปกติของพนักงานแต่คน                       |                                  | Ͽ กำหนดเอง                      | OT Flexible Time 02:00                              | ชม.           |
| รทัสกะงาน OT                                              | OT001                           | ··· OT หลังเล็กงาน กะป                       | กติเข้า                          |                                 |                                                     |               |
| เวลาเริ่มต้น                                              | 18:00                           | เวลาสิ้นสุด 00:00                            | จำนวนชม                          | . 06:00                         |                                                     |               |

#### OT ก่อนเวลางาน : เลือก 🗹 เมื่อต้องการขอ OT ก่อนเวลางานให้พนักงาน

#### พนักงานกะปกติ

ตามกะงาน OT Default ที่กำหนดไว้กับกะปกติของพนักงานแต่ละคน: เลือก 回 เมื่อต้องการให้แสดงกะงาน OT ตาม ค่าที่กำหนดในกะงานของพนักงานแต่ละคน

กำหนดเอง : เลือก 回 เมื่อต้องการกำหนดกะงาน OT เอง

รหัสกะงาน OT : เลือกรหัสกะงาน OT ที่ต้องการขอทำงานล่วงเวลาให้พนักงาน เวลาเริ่มต้น : แสดงเวลาเริ่มต้นตามการเลือกรหัสกะงาน OT สามารถแก้ไขเวลาเริ่มต้นได้ เวลาสิ้นสุด : แสดงเวลาสิ้นสุดตามการเลือกรหัสกะงาน OT สามารถแก้ไขเวลาสิ้นสุดได้

#### พนักงาน Flexible Time

OT Flexible Time : ระบุจำนวนชั่วโมง OT สำหรับพนักงานที่ใช้กะงานแบบ Flexible Time

OT ระหว่างเวลางาน : เลือก ⊠ เมื่อต้องการขอ OT ระหว่างเวลางานให้พนักงาน

#### พนักงานกะปกติ

ตามกะงาน OT Default ที่กำหนดไว้กับกะปกติของพนักงานแต่ละคน: เลือก 🥌 เมื่อต้องการให้แสดงกะงาน OT ตาม ค่าที่กำหนดในกะงานของพนักงานแต่ละคน

กำหนดเอง 🥂 : เลือก 回 เมื่อต้องการกำหนดกะงาน OT เอง

รหัสกะงาน OT : เลือกรหัสกะงาน OT ที่ต้องการขอทำงานล่วงเวลาให้พนักงาน

- เวลาเริ่มต้น : แสดงเวลาเริ่มต้นตามการเลือกรหัสกะงาน OT สามารถแก้ไขเวลาเริ่มต้นได้
- เวลาสิ้นสุด : แสดงเวลาสิ้นสุดตามการเลือกรหัสกะงาน OT สามารถแก้ไขเวลาสิ้นสุดได้

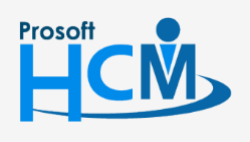

♀ 2571/1 ซอฟท์แวร์รีสอร์ท ถนนรามคำแหง แขวงหัวหมาก เขตบางกะปี กรุงเทพฯ 10240

♀ 287 หมู่ 5 ต.สันทรายน้อย อ.สันทราย จ.เชียงใหม่ 50210

02-402-6560, 081-359-7687

П

Q

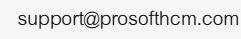

#### พนักงาน Flexible Time

OT Flexible Time : ระบุจำนวนชั่วโมง OT สำหรับพนักงานที่ใช้กะงานแบบ Flexible Time

OT หลังเวลางาน : เลือก ⊠ เมื่อต้องการขอ OT หลังเวลางานให้พนักงาน

#### พนักงานกะปกติ

ตามกะงาน OT Default ที่กำหนดไว้กับกะปกติของพนักงานแต่ละคน: เลือก 回 เมื่อต้องการให้แสดงกะงาน OT ตาม ค่าที่กำหนดในกะงานของพนักงานแต่ละคน

กำหนดเอง 🥂 : เลือก 回 เมื่อต้องการกำหนดกะงาน OT เอง

- รหัสกะงาน OT : เลือกรหัสกะงาน OT ที่ต้องการขอทำงานล่วงเวลาให้พนักงาน
- เวลาเริ่มต้น : แสดงเวลาเริ่มต้นตามการเลือกรหัสกะงาน OT สามารถแก้ไขเวลาเริ่มต้นได้
- เวลาสิ้นสุด : แสดงเวลาสิ้นสุดตามการเลือกรหัสกะงาน OT สามารถแก้ไขเวลาสิ้นสุดได้

#### พนักงาน Flexible Time

OT Flexible Time : ระบุจำนวนชั่วโมง OT สำหรับพนักงานที่ใช้กะงานแบบ Flexible Time

#### 2.3. กำหนดกะงาน OT วันหยุด เลือกข้อมูลแล้วให้กด Tab กำหนดพนักงาน

| 4/01/2561 - 24/01/2          | กำหา<br>2561 OTก่อน<br>OTระหว่าง<br>OTหลัง | นดกะงาน OT วันทำงาน<br>ไม่กำหนด<br>ไม่กำหนด<br>06:00 ชม. / 02:00 ช | กำหนดกะงาน O<br>OT วันหยุด<br>OT ก่อน<br>ม. OT หลัง | ⊺วันหยุด<br>08:00 ชม.<br>ไม่กำหนด<br>ไม่กำหนด | กำหนดพนักงาน<br>จำนวน 0คน | ตรวจสอบข้อมูล |
|------------------------------|--------------------------------------------|--------------------------------------------------------------------|-----------------------------------------------------|-----------------------------------------------|---------------------------|---------------|
| กำหนดวันที่ กำหนด            | งกะงาน OT วันท่างาน                        | กำหนดกะงาน OT วันหยุด                                              | กำหนดพนักงาน                                        |                                               |                           |               |
| 📝 OT วันหยุด<br>รหัสกะงาน OT | OTH001                                     | ••• วันหยุด กะเช้า                                                 |                                                     |                                               |                           |               |
| เวลาเริ่มต้น                 | 08:00                                      | เวลาสิ้นสุด 17:00                                                  | จำนวนชม. <mark>08</mark>                            | :00                                           |                           |               |
| 🔲 OT ກ່ອນເວລາຈາ              | u                                          |                                                                    |                                                     |                                               |                           |               |
| รหัสกะงาน OT                 |                                            |                                                                    |                                                     |                                               |                           |               |
| เวลาเริ่มต้น                 |                                            | เวลาสิ้นสุด                                                        | ี่จำนวนชม. <b>00</b>                                | :00                                           |                           |               |
| 🗖 OT หลังเวลางาา             | 1                                          |                                                                    |                                                     |                                               |                           |               |
| รหัสกะงาน OT                 |                                            |                                                                    |                                                     |                                               |                           |               |
| เวลาเริ่มต้น                 |                                            | เวลาสิ้นสุด                                                        | ี่สำนวนชม. <b>00</b>                                | :00                                           |                           |               |
|                              |                                            |                                                                    |                                                     |                                               |                           |               |
|                              |                                            |                                                                    |                                                     |                                               |                           |               |
|                              |                                            |                                                                    |                                                     |                                               |                           |               |

#### OT วันหยุด

: เลือก 🗹 เมื่อต้องการขอ OT วันหยุดให้พนักงาน

♀ 287 หมู่ 5 ต.สันทรายน้อย อ.สันทราย จ.เชียงใหม่ 50210

- รหัสกะงาน OT เวลาเริ่มต้น เวลาสิ้นสุด
- รหัสกะงาน OT : เลือกรหัสกะงาน OT ที่ต้องการขอทำงานล่วงเวลาให้พนักงาน
  - : แสดงเวลาเริ่มต้นตามการเลือกรหัสกะงาน OT สามารถแก้ไขเวลาเริ่มต้นได้
  - : แสดงเวลาสิ้นสุดตามการเลือกรหัสกะงาน OT สามารถแก้ไขเวลาสิ้นสุดได้

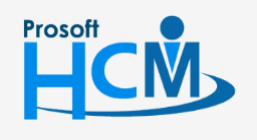

♀ 2571/1 ซอฟท์แวร์รี่สอร์ท ถนนรามคำแหง แขวงหัวหมาก เขตบางกะปี กรุงเทพฯ 10240

02-402-6560, 081-359-7687

support@prosofthcm.com

Ð.

| OT ก่อนเวลางาน | : | เลือก 🗹 เมื่อต้องการขอ OT ก่อนเวลางานวันหยุดให้พนักงาน             |
|----------------|---|--------------------------------------------------------------------|
| รหัสกะงาน OT   | : | เลือกรหัสกะงาน OT ที่ต้องการขอทำงานล่วงเวลาให้พนักงาน              |
| เวลาเริ่มต้น   | : | แสดงเวลาเริ่มต้นตามการเลือกรหัสกะงาน OT สามารถแก้ไขเวลาเริ่มต้นได้ |
| เวลาสิ้นสุด    | : | แสดงเวลาสิ้นสุดตามการเลือกรหัสกะงาน OT สามารถแก้ไขเวลาสิ้นสุดได้   |
| OT หลังเวลางาน | : | เลือก 🗹 เมื่อต้องการขอ OT หลังเวลางานวันหยุดให้พนักงาน             |
| รหัสกะงาน OT   | : | เลือกรหัสกะงาน OT ที่ต้องการขอทำงานล่วงเวลาให้พนักงาน              |
| เวลาเริ่มต้น   | : | แสดงเวลาเริ่มต้นตามการเลือกรหัสกะงาน OT สามารถแก้ไขเวลาเริ่มต้นได้ |
| เวลาสิ้นสุด    | : | แสดงเวลาสิ้นสุดตามการเลือกรหัสกะงาน OT สามารถแก้ไขเวลาสิ้นสุดได้   |
|                |   |                                                                    |

2.4. กำหนดพนักงานที่ต้องการขอทำงานล่วงเวลา เมื่อเลือกช่วงข้อมูลแล้วให้ Click ขั้นตอนต่อไป

| /17                            | TT T P1 14 P1 4 14 P1                                                                       | กำหนดก:                      | ะงาน OT วันท่างาน                                                                                                    | กำหนดกะงาน O                                                     | T วันหยุด                                                                                                    | กำหนดพ                     | นักงาน                                                                                                    | ตรวจสอบ                                                                                                    | ตรวจสอบข้อมล  |  |
|--------------------------------|---------------------------------------------------------------------------------------------|------------------------------|----------------------------------------------------------------------------------------------------|------------------------------------------------------------------|----------------------------------------------------------------------------------------------------|----------------------------|----------------------------------------------------------------------------------------------------|----------------------------------------------------------------------------------------------------|---------------|--|
| 7/12/2561 - 17/12/2561 OT ก่อน |                                                                                             |                              | ไม่กำหนด                                                                                                    | OT วันหยุด                                                       | มูด ไม่กำหนด                                                                                                    |                            | 28 คน                                                                                                    |                                                                                                    |               |  |
|                                |                                                                                             | OT ระหว่าง                   | ไม่กำหนด                                                                                                    | OT ก่อน                                                          | ไม่กำหนด                                                                                                    |                            |                                                                                                    |                                                                                                    |               |  |
|                                |                                                                                             | OT หลัง                      | 06:00 ชม. / 02:00 ชม.                                                                                                    | OT หลัง                                                          | ไม่กำหนด                                                                                                    |                            |                                                                                                    |                                                                                                    |               |  |
| าหา                            | แดวันที่ กำหนดกะงาน                                                                         | IOT วันทำงาน ค               | ำหนดกะงาน OT วันหยุด 🛛 ก                                                                                                    | กำหนดพนักงาน                                                     |                                                                                                    |                            |                                                                                                    |                                                                                                    |               |  |
|                                | ระเอทพบัดงาน                                                                                | แสดงต่อมองนั้งหม             |                                                                                                    | -                                                                | -                                                                                                    | แสดงข้อข                   | อทั้งหมด                                                                                                    |                                                                                                    | ข้อขอ         |  |
| -                              |                                                                                             | anno 15 Anno 18              |                                                                                                    |                                                                  |                                                                                                    |                            |                                                                                                    | 📃 เลือกข้อมู                                                                                                    |               |  |
| 0                              | 🕽 พนักงานทั้งหมด                                                                            |                              |                                                                                                    |                                                                  | ตำแหน่ง                                                                                                    | แสดงข้อมู                  | เลทั้งหมด                                                                                                    |                                                                                                    |               |  |
| C                              | ) พนักงานปกติ                                                                               |                              |                                                                                                    |                                                                  | กลุ่มพนักงาน                                                                                                    | แสดงข้อมู                  | ลทั้งหมด                                                                                                    | 📄 เลือกร                                                                                                    | 📄 เลือกข้อมูล |  |
| 6                              |                                                                                             |                              |                                                                                                    |                                                                  |                                                                                                    |                            | 8                                                                                                    |                                                                                                    |               |  |
| C                              | Wunonu Flexible Time                                                                        | 4                            |                                                                                                    |                                                                  | ระดับพนักงาน แสดงข                                                                                                    |                            |                                                                                                    |                                                                                                    | 😑 เลอกขอมูล   |  |
|                                |                                                                                             |                              | _                                                                                                    |                                                                  | SCOLMENTE                                                                                                    | แสดงของ                    | ุลทงหมด                                                                                                    | เลอก!                                                                                                    | บยพูด         |  |
| 51                             | ່ມແນນ Flexible Time                                                                         | แสดงข้อมูลทั้งหม             | IA                                                                                                    | 🖹 เลือกข้อมูล                                                    | ระตบพนกงาน<br>แสดงข้อมูล                                                                                                    | แสดงขอมู<br>จพนักงาน       | ลทงหมด                                                                                                    | เ⊒ เลอกข                                                                                                    | ายมูด         |  |
| รา                             | Jแบบ Flexible Time<br>รหัสพนัก                                                              | แสดงข้อมูลทั้งหม<br>งาน      | ด ชื่อพนักงาน                                                                                                    | 🗄 เลือกข้อมูล                                                    | นสดงข้อมูะ<br>หน่วยงาน                                                                                                    | แสดงขอมู<br>งพนักงาน       | ลทงหมด                                                                                                    | ลบการเลือกเงื่อนไข<br>ตำแหน่ง                                                                                                    | บยมูด         |  |
| 21<br>>                        | ปนบบ Flexible Time<br>รทัสพนัก<br>4500001                                                   | แสดงข้อมูลทั้งหม<br>งาน<br>  | ด<br>ชื่อพนักงาน<br>นาย ทดสอบ เพิ่มข้อมูล                                                                                                    | เลือกข้อมูล                                                      | ระดบผนกงาน<br>แสดงข้อมูร<br>หน่วยงาน<br>บัญชีและการเงิน                                                                                       | แสดงขอมุ                   | ุลทงหมด                                                                                                    | แลอกเรื่อนไข<br>สาแหน่ง<br>เป็ญชีและการเงิน                                                                                                    |               |  |
| 51<br>>                        | Jแบบ Flexible Time<br>รหัสหนัก<br>4500001<br>60-001                                         | แสดงข้อมูลทั้งหม<br>งาน      | ด<br>ชื่อพนักงาน<br>นาย ทดสอบ เห็มข้อมูล<br>นาย สมศักดิ์ เจริญยังยิน                                                                                                    | ได้อกข้อมูล                                                      | รตอหนางาน<br>แสดงข้อมูร<br>หน่วยงาน<br>วัญชีและการเงิน<br>เร                                                                                  | แสดงขอมุ                   | ลทงหมด<br>ผู้จัดการฝ่าย<br>กรรมการบริ                                                                                          | ตบการเลือกเงื่อนไข<br>สาแหน่ง<br>ขัญชื่นละการเงิน<br>หาร                                                                                               |               |  |
| 51<br>>                        | Jแบบ Flexible Time<br>รหัสพนัก<br>4500001<br>60-001<br>60-002                               | แสดงข้อมูลทั้งหม<br>เงาน     | เด<br>ชื่อพนักงาน<br>นาย ทดสอบ เห็มข้อมูล<br>นาย สมศักดิ์ เจริญยังยิน<br>นาย สมรักษ์ เจริญยังยิน                                                                                                    | แล้อกข้อมูล<br>ผ่าย<br>มริห<br>บริห                              | ระพบคนกงาน<br>แสดงข้อมูะ<br>หน่วยงาน<br>มัญชินละการเงิน<br>เร                                                                                 | แสดงของ                    | ุญัจัดการฝ่าย<br>กรรมการบริ<br>กรรมการบริ                                                                                      | ี่ เลือกเรื่อนไข<br>สาแหน่ง<br>เป็ญชิและการเงิน<br>ไหร<br>โคกร                                                                                         |               |  |
| 51<br>>                        | มนบบ Flexible Time<br>รหัสหนัก<br>4500001<br>60-001<br>60-002<br>60-003                     | แสดงข้อมูลทั้งหม<br>เงาน     | เด<br>ชื่อพนักงาน<br>นาย ทดสอบ เห็มข้อมูล<br>นาย สมศักดิ์ เจริญยังยิน<br>นาย สมรักษ์ เจริญยังยิน<br>นาง สมศรี เจริญยังยิน                                                                                 | เลือกข้อมูล<br>ผ่าย<br>บริห<br>บริห<br>มริห<br>ผ่าย              | ระพมพนกงาน<br>แสดงข้อมูะ<br>หน่วยงาน<br>วัญชินละการเงิน<br>เร<br>เร                                                                           | <u>แสดงของ</u><br>จพนักงาน | สุทงหมด<br>ผู้จัดการฝ่าย<br>กรรมการบริ<br>กรรมการผู้จั<br>ผู้จัดการฝ่าย                                                        | ี่ เลอก:<br>สบการเลือกเงื่อนไข<br>สำแหน่ง<br>มบัญชันละการเงิน<br>หาร<br>โดการ<br>มบุคคล                                                                |               |  |
| 51<br>>                        | มนบบ Flexible Time<br>รหัสพนัก<br>4500001<br>60-001<br>60-002<br>60-003<br>60-004           | แสดงข้อมูลทั้งหม<br>เงาน     | เด<br>ชื่อพนักงาน<br>นาย ทดสอบ เห็มข้อมูล<br>นาย สมศักดิ์ เจริญยังยิน<br>นาย สมรักษ์ เจริญยังยิน<br>นาง สมศรี เจริญยังยิน<br>นาง สมศรี เชลิด                                                              | เลือกข้อมูล<br>ผ่าย<br>บริห<br>บริห<br>ผ่าย<br>ผ่าย<br>ผ่าย      | ระพมหนกงาน<br>แสดงข้อมูะ<br>หน่วยงาน<br>วัญชิ้นละการเงิน<br>15<br>15<br>มุคคล<br>วัญชิ้นละการเงิน                                             | <u>แสดงของ</u><br>จพนักงาน | ลทงหมด<br>ผู้จัดการฝ่าย<br>กรรมการบริ<br>กรรมการผู้จั<br>ผู้จัดการฝ่าย<br>ผู้จัดการฝ่าย                                        | แป้ เลือกเรื่อนไข<br>สาแหน่ง<br>เป็ญชิ่นละการเงิน<br>หาร<br>โดการ<br>มนุคคล<br>มนัญชิ่นละการเงิน                                                       |               |  |
| 31<br>>                        | มนบบ Flexible Time<br>รหัสหนัก<br>4500001<br>60-001<br>60-002<br>60-003<br>60-004<br>60-005 | แสดงข้อมูลทั้งหม<br>งาน      | เด<br>ชื่อพนักงาน<br>นาย ทดสอบ เห็มข้อมูล<br>นาย สมศักดิ์ เจริญยังยิน<br>นาย สมศักธ์ เจริญยังยิน<br>นาง สมศรี เจริญยังยิน<br>นาย สมสมร โชคดิ<br>นาย สมหมาย การดิ                                          | โล้อกข้อมูล                                                      | ระคมคนกงาน<br>แสดงข้อมูะ<br>หน่วยงาน<br>วัญชิ้นละการเงิน<br>15<br>15<br>มุคคล<br>วัญชิ้นละการเงิน<br>115ผลิต                                  | แสดงบอม                    | สทงหมด<br>ผู้จัดการฝ่าย<br>กรรมการบริ<br>กรรมการผู้จั<br>ผู้จัดการฝ่าย<br>ผู้จัดการฝ่าย                                        | แป้ เลือกเรื่อนไข<br>สาแหน่ง<br>เป็ญชิ่นละการเงิน<br>พาร<br>โดการ<br>มนุคคล<br>มปัญชิ่นละการเงิน<br>มมีญชิ่นละการเงิน<br>มผลิต                         |               |  |
| 51<br>>                        | รหัสหนัก<br>รหัสหนัก<br>4500001<br>60-001<br>60-002<br>60-003<br>60-004<br>60-005<br>60-006 | แสดงข้อมูลทั้งหม<br>งาน<br>  | เด<br>ชื่อหนักงาน<br>นาย ทดสอบ เห็มข้อมูล<br>นาย สมศักดิ์ เจริญยังยิน<br>นาย สมศักดิ์ เจริญยังยิน<br>นาง สมศรี เจริญยังยิน<br>นาย สมสมร โชคดิ<br>นาย สมหมาย การดิ<br>นางสาว สมฤดิ รักษา                   | โล้อกข้อมูล                                                      | ระคมคนกงาน<br>แสดงข้อมูะ<br>หน่วยงาน<br>มัญชิ้นละการเงิน<br>เร<br>เร<br>บุคคล<br>มัญชิ้นละการเงิน<br>าารผลิต<br>กสรรหาทรัพยากรบุคค            | แสดงบอม<br>จพนักงาน<br>ล   | ผู้จัดการฝ่าย<br>กรรมการบริ<br>กรรมการบริ<br>กรรมการผู้จั<br>ผู้จัดการฝ่าย<br>ผู้จัดการฝ่าย<br>ผู้จัดการฝ่าย                   | แป้ เลือกเรื่อนไข<br>สาแหน่ง<br>เป็ญชินละการเงิน<br>พาร<br>โดการ<br>มนุคคล<br>มปัญชินละการเงิน<br>มมลิต<br>เสดิการและเงินเดือน                         |               |  |
| 21<br>>                        | รหัสหนัก<br>4500001<br>60-001<br>60-002<br>60-003<br>60-004<br>60-005<br>60-006<br>60-007   | แสดงข้อมูลทั้งหม<br>เงาน<br> | เด<br>ชื่อพนักงาน<br>นาย ทดสอบ เท็มข้อมูด<br>นาย สมศักดิ์ เจริญยังยิน<br>นาย สมศักดิ์ เจริญยังยิน<br>นาง สมศรี เจริญยังยิน<br>นาย สมสมร โชคดิ<br>นาย สมหมาย การดิ<br>นางสาว สมฤดิ รักษา<br>นาง สมใจ ใฝ่ดี | โล้อกข้อมูล ผ่าย มริห ผ่าย มริห ผ่าย ผ่าย ผ่าย ผ่าย ผ่าย แผน แผน | ระคมคนกงาน<br>แสดงข้อมูะ<br>หน่วยงาน<br>มัญชิ้นละการเงิน<br>เร<br>เร<br>บุคคล<br>มัญชิ้นละการเงิน<br>าารผลิต<br>กสรรหาทรัพยากรบุคค<br>กมัญชิ้ | แสดงของ<br>งพนักงาน<br>ล   | ผู้เร็จคารผ่าย<br>กรรมการบริ<br>กรรมการบริ<br>กรรมการผู้จั<br>ผู้จัดการฝ่าย<br>ผู้จัดการฝ่าย<br>ผู้จัดการฝ่าย<br>ผู้จัดการฝ่าย | แป้งเป็นสุขาร์เลือกเรื่อนใช<br>สาแหน่ง<br>เป็ญชิ่นสะการเงิน<br>ทาร<br>โดการ<br>มนุคคล<br>เป้ญชิ่นสะการเงิน<br>มผลิต<br>โสดิการและเงินเดือน<br>นนกบัญชิ |               |  |

ประเภทพนักงาน: เลือกประเภทพนักงานที่ต้องการขอ OT ให้ โดยมีข้อมูลให้เลือกดังนี้

- พนักงานรายชั่วโมง
- พนักงานรายเหมา
- พนักงานรายวัน
- พนักงานรายเดือน

♀ 287 หมู่ 5 ต.สันทรายน้อย อ.สันทราย จ.เชียงใหม่ 50210

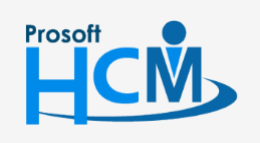

2571/1 ซอฟท์แวร์รี่สอร์ท ถนนรามคำแหง แขวงหัวหมาก เขตบางกะปี กรุงเทพฯ 10240

02-402-6560, 081-359-7687

support@prosofthcm.com

www.prosofthcm.com

Π

 $\sim$ 

2.5. เมื่อกด Next แล้วโปรแกรมจะแสดงข้อมูลตามที่กำหนดเงื่อนไขทั้งหมดให้ตรวจสอบก่อน หากตรวจสอบ เรียบร้อยแล้วข้อมูลยังไม่ถูกต้องให้กลับไปแก้ไขเงื่อนไขอีกครั้งโดย Click <mark>รอง</mark> หรือหากข้อมูลถูกต้องแล้วให้ Click โกเฟา เพื่อแสดงข้อมูลไปหน้า General ของเอกสารขอทำงานล่วงเวลาแบบกลุ่ม

| <b>3</b> f | ถ้าหนดข้อมูลการทำง<br>[]<br>ศาหนดวันที่<br>4/01/2561 - 24/01/2<br>คราวสุดบุช์คนต | งานล่วงเวลา<br>กำหนด<br>561 OT ก่อน<br>OT ระหว่าง<br>OT หลัง | 2               | กำหนดกะง<br>OT รับหยุด<br>OT ก่อน<br>00 ช่ม. OT หลัง | 3<br>าน OT วันหยุด<br>08:00 ชม.<br>ไม่กำหนด<br>ไม่กำหนด | → 4<br>กำหนดหน้<br>จำนวน | )<br>เกงาน<br>23 คน | → 5           | ×   |
|------------|----------------------------------------------------------------------------------|--------------------------------------------------------------|-----------------|------------------------------------------------------|---------------------------------------------------------|--------------------------|---------------------|---------------|-----|
|            | รมัสพมัดงาน                                                                      | สื่อพบัดงาน                                                  | 1111111111      | ວັນທີ່ເຂັ້ນຕົນ                                       | วันที่สืบสอ                                             | รษัสอะงาม OT             | ชื่ออะงาม OT        | ว่ามามตั้วโมง |     |
|            | > 4500001                                                                        | มาย พดสอบ เพิ่ม                                              | ผ่ายบัญชับละการ | 24/01/2561                                           | 24/01/2561                                              | ananzora Or              | DEFICIT OF          | 02:00         |     |
|            | 60-001                                                                           | นาย สมศักดิ์ เจริ                                            | มริหาร          | 24/01/2561                                           | 24/01/2561                                              | OT001                    | OT หลังเลืองาน      | 06:00         |     |
|            | 60-009                                                                           | นาย สมโชค มั่งมี                                             | แผนกผลิตชิ้นส่ว | 24/01/2561                                           | 24/01/2561                                              |                          |                     | 02:00         |     |
|            | 60-010                                                                           | นาย สมชาย มาไว                                               | แผนกประกอบชี้   | 24/01/2561                                           | 24/01/2561                                              |                          |                     | 02:00         |     |
|            | 60-015                                                                           | นาย สิงหา พายัพ                                              | แผนกประกอบชี้   | 24/01/2561                                           | 24/01/2561                                              |                          |                     | 02:00         |     |
|            | 60-1202                                                                          | นาย ปีเตอร์ รัสปติน                                          | แผนกผลิตชิ้นส่ว | 24/01/2561                                           | 24/01/2561                                              |                          |                     | 02:00         |     |
|            | 61-001                                                                           | ู้<br>นาย ปรีชา นาดี                                         | ฝ่ายบุคคล       | 24/01/2561                                           | 24/01/2561                                              | OT001                    | OT หลังเลิกงาน      | 06:00         |     |
|            | 61-002                                                                           | นาย มกรา ชาญชัย                                              | ฝ่ายบุคคล       | 24/01/2561                                           | 24/01/2561                                              |                          |                     | 02:00         | =   |
|            | K K K Record 1                                                                   | of 16 🕨 🗰 🗮 🛨                                                |                 |                                                      |                                                         |                          |                     |               |     |
| c          |                                                                                  |                                                              |                 |                                                      |                                                         |                          | < Back              | Finish Can    | cel |

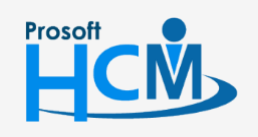

♀ 2571/1 ซอฟท์แวร์วีสอร์ท ถนนรามคำแหง แขวงหัวหมาก เขตบางกะปี กรุงเทพฯ 10240

♀ 287 หมู่ 5 ต.สันทรายน้อย อ.สันทราย จ.เชียงใหม่ 50210

02-402-6560, 081-359-7687

support@prosofthcm.com

 $\checkmark$ 

2.6. หน้าจอ General หลังจากที่เลือกกำหนดข้อมูลขอทำงานล่วงเวลาเสร็จเรียบร้อยแล้ว

| 😚 บันทึกขออนุมัติทำงานล่วงเวล                                             | าแบบกล                                                                                                    | ຈຸ່ນ : OTG201 | 711-0001 นาย สมศักดิ์                                                                              | เจริญยั่งยืน           |                |               |                |              |                   |              |             |              | -      | • > |
|---------------------------------------------------------------------------|----------------------------------------------------------------------------------------------------|---------------|----------------------------------------------------------------------------------------------------|------------------------|----------------|---------------|----------------|--------------|-------------------|--------------|-------------|--------------|--------|-----|
| 🎦 New 📙 Save 🛃 Save and New 🔓 Save and Close 🛛 🧳 Save as 🔕 Print. 🗿 Close |                                                                                                    |               |                                                                                                    |                        |                |               | ¢ 🗘            |              |                   |              |             |              |        |     |
| บันทึกขออนุมัติทำงานล่วงเว                                                | ้นส่วงเรลาแบบกลุ่ม รอล                                                                                                    |               |                                                                                                    |                        |                |               |                |              | เออนุมัติ         |              |             |              |        |     |
| 😂 Details 🕆                                                               | g Detais            Information         เลขที่เอกสาร           Other menu         าทัสมุปันทีก           หน่วยงาน         สามหาเง           รายสะเมือด         เทรดักทร์ที่สิดต่อได้ |               | nsenuân Administrator Note Attachment                                                              |                        |                |               |                |              |                   |              |             |              |        |     |
| Information     Other menu                                                |                                                                                                    |               | OTG201711-0001 ···· วันที่เอกสาร 01/11/2560 🚞 🗈 เอกสารต่วน<br>60-001 ···· นาย สมตักดี์ เจริญอัทธิน |                        |                |               |                |              |                   |              |             |              |        |     |
|                                                                           |                                                                                                    |               | มริการ<br>กรรมการปร้างร                                                                            |                        |                |               |                |              |                   |              |             |              |        |     |
|                                                                           |                                                                                                    |               | ทดสอบ<br>กำหนดข้อมูลการทำงานเ                                                                      | ล่วงเวลา               |                |               | *              |              |                   |              |             |              |        |     |
|                                                                           |                                                                                                    |               | เ ชื่อพนักงาน                                                                                      | หน่วยงาน               | วันที่เริ่มต้น | วันที่สิ้นสุด | ประเภท OT      | รหัสกะงาน OT | ชื่อกะงาน         | เวลาเริ่มต้น | เวลาสิ้นสุด | สำนวนชั่วโมง | สาเหตุ | ชด  |
|                                                                           | >1                                                                                                    | 60-001        | นาย สมศักดิ์ เจริญยังยืน                                                                           | บริหาร                 | 01/11/2560     | 03/11/2560    | OT หลังเวลางาน | OT001        | OT หลังเล็กงาน กะ | 18:00        | 00:00       | 06:00        |        |     |
|                                                                           | 2                                                                                                    | 60-002        | นาย สมรักษ์ เจริญยั่งยืน                                                                           | บริหาร                 | 01/11/2560     | 03/11/2560    | OT หลังเวลางาน | OT001        | OT หลังเลิกงาน กะ | 18:00        | 00:00       | 06:00        |        |     |
|                                                                           | 3                                                                                                    | 60-003        | นาง สมศรี เจริญยั่งยืน                                                                             | ฝ่ายบุคคล              | 01/11/2560     | 03/11/2560    | OT หลังเวลางาน | OT001        | OT หลังเล็กงาน กะ | 18:00        | 00:00       | 06:00        |        |     |
|                                                                           | 4                                                                                                    | 60-004        | นาย สมสมร โชคดี                                                                                    | ฝ่ายบัญชีและการเงิน    | 01/11/2560     | 03/11/2560    | OT หลังเวลางาน | OT001        | OT หลังเล็กงาน กะ | 18:00        | 00:00       | 06:00        |        |     |
|                                                                           | 5                                                                                                    | 60-005        | นาย สมหมาย การดี                                                                                   | ฝ่ายการผลิต            | 01/11/2560     | 03/11/2560    | OT หลังเวลางาน | OT001        | OT หลังเลิกงาน กะ | 18:00        | 00:00       | 06:00        |        |     |
|                                                                           | 6                                                                                                    | 60-006        | นางสาว สมฤดี รักษา                                                                                 | แผนกสรรทาทรัพยา        | 01/11/2560     | 03/11/2560    | OT หลังเวลางาน | OT001        | OT หลังเลิกงาน กะ | 18:00        | 00:00       | 06:00        |        |     |
|                                                                           | 7                                                                                                    | 60-007        | นางสมใจใฝ่ดี                                                                                       | แผนกบัญชี              | 01/11/2560     | 03/11/2560    | OT หลังเวลางาน | OT001        | OT หลังเลิกงาน กะ | 18:00        | 00:00       | 06:00        |        |     |
|                                                                           | 8                                                                                                    | 60-008        | นาย สมจิต รักดี                                                                                    | แผนกผลิตชิ้นส่วนเกียร์ | 01/11/2560     | 03/11/2560    | OT หลังเวลางาน | OT001        | OT หลังเลิกงาน กะ | 18:00        | 00:00       | 06:00        |        |     |
|                                                                           | 9                                                                                                    | 60-009        | นาย สมโชค มั่งมี                                                                                   | แผนกผลิตชิ้นส่วนเกียร์ | 01/11/2560     | 03/11/2560    | OT หลังเวลางาน | OT001        | OT หลังเลิกงาน กะ | 18:00        | 00:00       | 06:00        |        |     |
|                                                                           | 10                                                                                                    | 60-010        | นาย สมชาย มาไว                                                                                     | แผนกประกอบชิ้นส่ว      | 01/11/2560     | 03/11/2560    | OT หลังเวลางาน | OT001        | OT หลังเลิกงาน กะ | 18:00        | 00:00       | 06:00        |        |     |
|                                                                           | 11                                                                                                    | 60-012        | นาง กรกฏ หวานดี                                                                                    | แผนกการเงิน            | 01/11/2560     | 03/11/2560    | OT หลังเวลางาน | OT001        | OT หลังเลิกงาน กะ | 18:00        | 00:00       | 06:00        |        |     |
|                                                                           | 12                                                                                                    | 60-013        | นางสาว กานดา กาไช                                                                                  | แผนกฝึกอบรม            | 01/11/2560     | 03/11/2560    | OT หลังเวลางาน | OT001        | OT หลังเลิกงาน กะ | 18:00        | 00:00       | 06:00        |        |     |
|                                                                           | 13                                                                                                    | 60-014        | นาง มลฤดี ดวงแก้ว                                                                                  | แผนกสรรทาทรัพยา        | 01/11/2560     | 03/11/2560    | OT หลังเวลางาน | OT001        | OT หลังเลิกงาน กะ | 18:00        | 00:00       | 06:00        |        |     |
|                                                                           | 14                                                                                                    | 60-015        | นาย สิงหา พายัพ                                                                                    | แผนกประกอบชิ้นส่ว      | 01/11/2560     | 03/11/2560    | OT หลังเวลางาน | OT001        | OT หลังเลิกงาน กะ | 18:00        | 00:00       | 06:00        |        |     |
|                                                                           | 15                                                                                                    | 60-018        | นาง กรองแก้ว พิกุล                                                                                 | แผนกบัญชี              | 01/11/2560     | 03/11/2560    | OT หลังเวลางาน | OT001        | OT หลังเลิกงาน กะ | 18:00        | 00:00       | 06:00        |        |     |
|                                                                           | ** *                                                                                                    | Record        | 1 of 15 🕨 🕨 🕂 🗕                                                                                    | 1                      |                |               |                | 11           |                   |              |             |              |        |     |

กรณีมีการกำหนดจำนวนชั่วโมงทำงานล่วงเวลาไว้ใน 1 สัปดาห์ ว่าต้องไม่เกินจำนวนชั่วโมงที่กำหนดไว้ โปรแกรม จะแจ้งเตือนว่ามีการขอทำงานล่วงเวลาครบตามข้อกำหนดองค์กรแล้วต้องการบันทึกหรือไม่ หากต้องการบันทึกต่อให้ Click "Yes" หรือ Click "No" เพื่อยกเลิกการขอของพนักงานที่แจ้งเตือน

| Question |                                                                                                    |
|----------|----------------------------------------------------------------------------------------------------|
| ?        | Question<br>รทัสพนักงาน : 60-001 มีชั่วโมงการขอทำงานล่วงเวลาในช่วงวันที่ 29/10/2560 ถึง 04/11/2560 ครบข่อกำหนดองค์กร : 02:00 ชั่วโมง<br>รทัสพนักงาน : 60-003 มีชั่วโมงการขอทำงานล่วงเวลาในช่วงวันที่ 29/10/2560 ถึง 04/11/2560 ครบข่อกำหนดองค์กร : 02:00 ชั่วโมง<br>รทัสพนักงาน : 60-004 มีชั่วโมงการขอทำงานล่วงเวลาในช่วงวันที่ 29/10/2560 ถึง 04/11/2560 ครบข่อกำหนดองค์กร : 02:00 ชั่วโมง<br>รทัสพนักงาน : 60-005 มีชั่วโมงการขอทำงานล่วงเวลาในช่วงวันที่ 29/10/2560 ถึง 04/11/2560 ครบข่อกำหนดองค์กร : 02:00 ชั่วโมง<br>รทัสพนักงาน : 60-005 มีชั่วโมงการขอทำงานล่วงเวลาในช่วงวันที่ 29/10/2560 ถึง 04/11/2560 ครบข่อกำหนดองค์กร : 02:00 ชั่วโมง<br>รทัสพนักงาน : 60-005 มีชั่วโมงการขอทำงานล่วงเวลาในช่วงวันที่ 29/10/2560 ถึง 04/11/2560 ครบข่อกำหนดองค์กร : 02:00 ชั่วโมง<br>รทัสพนักงาน : 60-007 มีชั่วโมงการขอทำงานล่วงเวลาในช่วงวันที่ 29/10/2560 ถึง 04/11/2560 ครบข่อกำหนดองค์กร : 02:00 ชั่วโมง<br>รทัสพนักงาน : 60-007 มีชั่วโมงการขอทำงานล่วงเวลาในช่วงวันที่ 29/10/2560 ถึง 04/11/2560 ครบข่อกำหนดองค์กร : 02:00 ชั่วโมง<br>รทัสพนักงาน : 60-009 มีชั่วโมงการขอทำงานล่วงเวลาในช่วงวันที่ 29/10/2560 ถึง 04/11/2560 ครบข่อกำหนดองค์กร : 02:00 ชั่วโมง<br>รทัสพนักงาน : 60-010 มีชั่วโมงการขอทำงานล่วงเวลาในช่วงวันที่ 29/10/2560 ถึง 04/11/2560 ครบข่อกำหนดองค์กร : 02:00 ชั่วโมง<br>รทัสพนักงาน : 60-010 มีชั่วโมงการขอทำงานล่วงเวลาในช่วงวันที่ 29/10/2560 ถึง 04/11/2560 ครบข่อกำหนดองค์กร : 02:00 ชั่วโมง<br>รทัสพนักงาน : 60-010 มีชั่วโมงการขอทำงานล่วงเวลาในช่วงวันที่ 29/10/2560 ถึง 04/11/2560 ครบข่อกำหนดองค์กร : 02:00 ชั่วโมง<br>รทัสพนักงาน : 60-011 มีชั่วโมงการขอทำงานล่วงเวลาในช่วงวันที่ 29/10/2560 ถึง 04/11/2560 ครบข่อกำหนดองค์กร : 02:00 ชั่วโมง<br>รทัสพนักงาน : 60-011 มีชั่วโมงการขอทำงานล่วงเวลาในช่วงวันที่ 29/10/2560 ถึง 04/11/2560 ครบข่อกำหนดองค์กร : 02:00 ชั่วโมง<br>รทัสพนักงาน : 60-013 มีชั่วโมงการขอทำงานล่วงเวลาในช่วงวันที่ 29/10/2560 ถึง 04/11/2560 ครบข่อกำหนดองค์กร : 02:00 ชั่วโมง<br>รทัสพนักงาน : 60-015 มีชั่วโมงการขอทำงานล่วงเวลาในช่วงวันที่ 29/10/2560 ถึง 04/11/2560 ครบข่อกำหนดองค์กร : 02:00 ชั่วโมง<br>รทัสพนักงาน : 60-018 มีชั่วโมงการขอทำงานล่วงเวลาในช่วงวันที่ 29/10/2560 ถึง 04/11/2560 ครบข่อกำหนดอง |
|          | Yes No                                                                                                    |

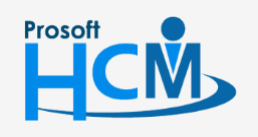

**Q** 2571/1 ซอฟท์แวร์รีสอร์ท ถนนรามคำแหง แขวงหัวหมาก เขตบางกะปี กรุงเทพฯ 10240

02-402-6560, 081-359-7687

 $\checkmark$ 

Q

support@prosofthcm.com

www.prosofthcm.com